Инструкция по работе с модулем «Молочная кухня»

Инв. № подл. Подп. и дата Инв. № дубл. Взам. инв. № Подп. и дата

Севастополь 2020

## 1. Печать заявления на получение молочного питания

| 1. | Запускаем ярлык<br>на рабочем<br>столе;                                                                                 | ALS LIPU                                                                                                    |
|----|----------------------------------------------------------------------------------------------------|----------------------------------------------------------------------------------------------------|
| 2. | Осуществляем<br>вход в систему<br>по паре<br>логин/пароль<br>(информацию<br>уточнить у<br>администраторов<br>МИС в МО); | Введите имя пользователя и пароль Х<br>Имя пользователя:<br>Пароль:<br>Оk Отмена                                                                                                    |
| 3. | Регистратура/<br>Поиск карты;                                                                                           | Регистратура Ввод данных Отчеты Сервис Платные услуги<br>Поиск карты на у<br>Поиск направлений<br>Журнал направлений в другие МО<br>Амбулаторные карты<br>Запись в лист ожидания<br>Журнал вызовов на дом                                                          |
| 4. | Отыскиваем<br>пациента в БД,<br>нажимаем ОК;                                                                            | Поиск амбулаторной карты — — — — — — — — — — — — — — — — — — — — — — — — — — — — — — — — — — — — — — — — — — — — — — — — — — — — — — — — — — — — — — — — — — — — — — — — — — — — — — — — — — … … … … … … … … … … … … … … … … … … … … … … … … … … … … … … … … … … … |
|    |                                                                                                    | 09.06.20<br>05.06.20<br>01.06.20<br>19.02.20<br>14.02.20<br>28.11.19<br>12.09.19<br>Ок Отмена                                                                                                    |

| -  | D                |                                                                                                    |  |  |  |  |
|----|------------------|----------------------------------------------------------------------------------------------------|--|--|--|--|
| 5. | В разделе        | №118756 Тестик Тест Тестович 01.03.2019 Участок: 10                                                                                                    |  |  |  |  |
|    | Сведения о       |                                                                                                    |  |  |  |  |
|    | ролителях/преде  | Основное Пъгота на зубопротезирование Оказание паллиативной помощи Номер карты по картотеке ИД пациента в РИЗМК<br>Печать титульного листа 🔓 Сохранить 🏢 Печать этикетки со штрих-кодом 🗼 Сигнальная информация |  |  |  |  |
|    | годителе         | Персональные данные Адрес и прикрепление Страховка и место работы Льгота/Инвалидность Обращения пациента                                                                                                    |  |  |  |  |
|    |                  | Номеркарты 118756                                                                                                    |  |  |  |  |
|    | пациента,        | Фамилия Тестик 🔯                                                                                                    |  |  |  |  |
|    | выбираем         | Имя Тест 🕅 НЕТ ФОТО                                                                                                    |  |  |  |  |
|    | необходимого и   |                                                                                                    |  |  |  |  |
|    | по 2-му клику    |                                                                                                    |  |  |  |  |
|    | левой кнопки     | Соц. положение Дошк. неорганиз                                                                                                    |  |  |  |  |
|    | мыши             | Социальные категории Флюорография Контактная информация                                                                                                    |  |  |  |  |
|    |                  | Социальная категория Дата устан. Дата пройденной 💌 Гелефон/еташ Тип.                                                                                                    |  |  |  |  |
|    | переходим на     | Контингент Получить из др.                                                                                                    |  |  |  |  |
|    | форму            | Удостоверение личностиtS                                                                                                    |  |  |  |  |
|    | содержащую       | Документ БЕЗ ДОКУМЕНТА Серия Номер                                                                                                    |  |  |  |  |
|    | данные           | Сведения о родителях/представителе пациента                                                                                                    |  |  |  |  |
|    | представителя.   | Фамилия Имя Документ Серия Номер Текущий представитель оо                                                                                                    |  |  |  |  |
|    | Если в карте     | Тестова Галина Тестовна Паспорт гражд 99 99 999999 Да                                                                                                    |  |  |  |  |
|    | пациента не      |                                                                                                    |  |  |  |  |
|    | внесены          | Перемещение: "Таb"-спедующее поле, "Shift-Tab"-предыдущее поле Списки: "Ins"-новая запись, "Del"-удалить запись; "Enter"-редактировать                                                                          |  |  |  |  |
|    |                  | Ок Отмена                                                                                                    |  |  |  |  |
|    | представители    |                                                                                                    |  |  |  |  |
|    | неооходимо это   |                                                                                                    |  |  |  |  |
|    | сделать через    |                                                                                                    |  |  |  |  |
|    | кнопку Insert на |                                                                                                    |  |  |  |  |
|    | клавиатуре       |                                                                                                    |  |  |  |  |
| 6. | Печать           | Тестова, Галина: Тестовна мать                                                                                                    |  |  |  |  |
|    | осушествляется   |                                                                                                    |  |  |  |  |
|    | через пункт      |                                                                                                    |  |  |  |  |
|    |                  |                                                                                                    |  |  |  |  |
|    |                  |                                                                                                    |  |  |  |  |
|    |                  |                                                                                                    |  |  |  |  |
|    |                  |                                                                                                    |  |  |  |  |
|    |                  | Вид родства мать 🗸 Дата рождения 25.08.1974 🖵                                                                                                    |  |  |  |  |
|    |                  | Удостоверение личности                                                                                                    |  |  |  |  |
|    |                  | Документ Паспорт гражданина РФ У Серия 199.99                                                                                                    |  |  |  |  |
|    |                  | Номер (999999                                                                                                    |  |  |  |  |
|    |                  | БЫДАН                                                                                                    |  |  |  |  |
|    |                  | Место работы                                                                                                    |  |  |  |  |
|    |                  | Место Организация Должность Дата начала Дата окс                                                                                                    |  |  |  |  |
|    |                  |                                                                                                    |  |  |  |  |
|    |                  |                                                                                                    |  |  |  |  |
|    |                  |                                                                                                    |  |  |  |  |
|    |                  |                                                                                                    |  |  |  |  |
|    |                  | информация для связи                                                                                                    |  |  |  |  |
|    |                  | телефон +7 () Е-mail                                                                                                    |  |  |  |  |
|    |                  | H H                                                                                                    |  |  |  |  |
|    |                  | И Текущий представитель                                                                                                    |  |  |  |  |
|    |                  |                                                                                                    |  |  |  |  |
|    |                  |                                                                                                    |  |  |  |  |
|    |                  | Ок Отмена                                                                                                    |  |  |  |  |
| 1  |                  |                                                                                                    |  |  |  |  |

## 2. Формирования направления на выдачу молочного питания

| 1. | Запускаем ярлык<br>на рабочем<br>столе;                                                                                 |                                                                                                    |
|----|----------------------------------------------------------------------------------------------------|----------------------------------------------------------------------------------------------------|
| 2. | Осуществляем<br>вход в систему<br>по паре<br>логин/пароль<br>(информацию<br>уточнить у<br>администраторов<br>МИС в МО); | Введите имя пользователя и пароль Х<br>Имя пользователя:<br>Пароль:<br>Ок Отмена                                                                                                    |
| 3. | Переходим Ввод<br>данных / Ввод<br>рецептов по<br>молочной кухне;                                                       | Регистратура<br>на дом Выз<br>вости<br>8 дом Выз<br>вости<br>8.12.2019 Ад<br>РОЧНО<br>важаемые ада<br>истемы!<br>срок до 23.12<br>хответствии с<br>рикрепленны<br>2.12.2019 Ад<br>вод данных по слухо- и зубопротезированию<br>важаемые ада<br>истов нетрудоспособности<br>Ввод рецептов по молочной кухне<br>ввод листов нетрудоспособности<br>Ввод рецептов по молочной кухне<br>ввод листов нетрудоспособности<br>Ввод данных по слухо- и зубопротезированию<br>важаемые ада<br>истемы!<br>срок до 23.12<br>хответствии с<br>Ввод данных по слухо- и зубопротезированию<br>ваза рецептов ДЛО<br>Ввод талонов приемного отделения<br>Направление на МСЭ<br>вад талонов по поликлинике<br>Услуги диагностики беременных<br>Услуги амбулаторного гемодиализа<br>Услуги ВМП<br>Ввод талонов по случаю обращения<br>нта, ч |
| 4. | Осуществляем<br>поиск пациента<br>из БД и<br>нажимаем ОК;                                                               | Поиск пациента тест<br>Поиск пациента тест<br>Новый<br>Номер карты 184076<br>Обращение от 10.09.2019 (амб.)<br>Пациент<br>ФИО Тестюк Тест Ттестович<br>О1.04.2019<br>К<br>Документ БЕЗ ДОКУМЕНТА<br>Полис ОМС 11111111111111111111111111111111111                                                                                                    |

| 5. | В открывшейся         | 19 №184076 Тестюк Тест Ттестович 01.04.2019                                                                     |        |  |  |  |  |
|----|-----------------------|----------------------------------------------------------------------------------------------------|--------|--|--|--|--|
|    | форме будут           | С1 Отчет - 🚺                                                                                                    |        |  |  |  |  |
|    | отображаться все      | Основное Льгота на зубопротезирование Оказание паллиативной помощи Номер карты по картотеке ИД пациента в РИЗМК |        |  |  |  |  |
|    | ранее                 | и пациент Тестюк Тест Тестович Тип вскармиливания                                                               | b      |  |  |  |  |
|    | выписанные            | 34 Адрес 299004. г. Севастополь. ул. 1 Бастионная, д.1.                                                         |        |  |  |  |  |
|    | направления на        | И Рецепты:                                                                                                    | B      |  |  |  |  |
|    | молочную              | Номер Категория Дата выписки Дата с Дата по Врач                                                                |        |  |  |  |  |
|    | продукцию и           | эй                                                                                                    |        |  |  |  |  |
|    | рецепты на сухие      |                                                                                                    | X      |  |  |  |  |
|    | смеси. Лля            | 24                                                                                                    |        |  |  |  |  |
|    | созлания нового       |                                                                                                    |        |  |  |  |  |
|    | направления /         | s INSERT                                                                                                    |        |  |  |  |  |
|    | пецепта               |                                                                                                    |        |  |  |  |  |
|    | необхолимо            | pp                                                                                                    |        |  |  |  |  |
|    | кпикнуть певой        | Ok.                                                                                                    | Отмена |  |  |  |  |
|    | кнопкой мыши в        |                                                                                                    |        |  |  |  |  |
|    | своболном поле        |                                                                                                    |        |  |  |  |  |
|    | и нажать Insert на    |                                                                                                    |        |  |  |  |  |
|    | клавиатуре.           | •                                                                                                    |        |  |  |  |  |
| 6  | Заполняем             |                                                                                                    |        |  |  |  |  |
| 0. | соответствующие       |                                                                                                    | ~      |  |  |  |  |
|    | свеления Набор        | осполнос Решение о выдаче информация о выдаче питания                                                           |        |  |  |  |  |
|    | пролуктов             | Серия 92 Номер -1 (Оставьте -1 для автоленерации)                                                               |        |  |  |  |  |
|    | полтягивается         | Категория Кол-во дней получения питания 30                                                                      | -      |  |  |  |  |
|    | автоматически в       | Заболевание                                                                                                    |        |  |  |  |  |
|    | соответствии с        | Дата выписки 31.08.2020 👻 Действует с 31.08.2020 👻 по 29.09.2020                                                |        |  |  |  |  |
|    | выбранной             | Врач                                                                                                    |        |  |  |  |  |
|    | социальной            | Пункт ДМК                                                                                                    |        |  |  |  |  |
|    | категорией            | Тип продукта Жидкая смесь 🗸                                                                                     |        |  |  |  |  |
|    | Обязательно           | Продукты                                                                                                    |        |  |  |  |  |
|    | необходимо            | Продукт Дозировка Норматив Ки                                                                                   | эл-во  |  |  |  |  |
|    | 22ПОЛНИТЬ             |                                                                                                    |        |  |  |  |  |
|    | ланные на             |                                                                                                    |        |  |  |  |  |
|    | данные на<br>закпалке |                                                                                                    | 2.     |  |  |  |  |
|    | Решение о             | о Пополнительный Впервые выписанный П Не зарегистомрован в ЛМК в                                                |        |  |  |  |  |
|    | вылаче:               | р Печать бл                                                                                                    | анка   |  |  |  |  |
|    | Быда 10,              |                                                                                                    |        |  |  |  |  |
|    |                       | Ok O                                                                                                    | тмена  |  |  |  |  |

| 7. | Лалее нажимаем                                  | Штамп                             | Направление действительно в течен |            |                                                                                                    | но в течение четырех недель        |
|----|-------------------------------------------------|-----------------------------------|-----------------------------------|------------|----------------------------------------------------------------------------------------------------|------------------------------------|
|    | кнопку Печать<br>бланка, данные<br>сохраняются, | Код МО 860005                     |                                   |            |                                                                                                    |                                    |
|    |                                                 | Пункт ДМК ул. Косарева, 1         |                                   |            |                                                                                                    |                                    |
|    |                                                 |                                   |                                   |            |                                                                                                    |                                    |
|    |                                                 | Код категории<br>граждан          | Код нозологической<br>формы       |            | Источник<br>финансирования                                                                                      | Процент оплаты                     |
|    |                                                 | Дети прочих категорий             |                                   |            |                                                                                                    | Бесплатно                          |
|    | открывается                                     |                                   |                                   | în der d   |                                                                                                    | Подгоговлено системой ВИТАКОР РМИС |
|    | печатная форма                                  | направление Серия                 | 92                                | Nº         | 321                                                                                                    | Дата выписки 01.10.20              |
|    | направления с                                   | Действует                         |                                   | С          | 01.10.20                                                                                                    | по 28.10.20                        |
|    |                                                 | Ф.И.О. пациента                   |                                   | -          | provide the second second second second second second second second second second second second second second s |                                    |
|    | отрывными                                       | Дата рождения                     | 21.05.2019                        | (1 год 4 м | чесяца 11 дней)                                                                                                 |                                    |
|    | талонами;                                       | СНИЛС                             |                                   |            |                                                                                                    |                                    |
|    |                                                 | Ф.и.О законного предстан<br>Адрес | вителя                            |            |                                                                                                    |                                    |
|    |                                                 | № Амбулаторной карты              | 175019                            |            |                                                                                                    |                                    |
|    |                                                 | Ф.И.О. врача                      |                                   |            |                                                                                                    |                                    |
|    |                                                 | 1110052                           |                                   |            |                                                                                                    |                                    |
|    |                                                 | (код врача, фельдшера)            |                                   |            |                                                                                                    | Подпись и личная печать врача      |
|    |                                                 |                                   | Направление дей                   | ствительно | ) в течение четырех неде                                                                                        | ль                                 |
|    |                                                 | Талон на получение                |                                   | 11.        |                                                                                                    |                                    |
|    |                                                 | 92 321                            | .0                                |            |                                                                                                    |                                    |
|    |                                                 | c 01.10.2020 no 07.10.202         |                                   |            |                                                                                                    |                                    |
|    |                                                 | К получению                       |                                   |            |                                                                                                    |                                    |
|    |                                                 | Творог детский                    | N                                 | L ur 29    | 0                                                                                                    |                                    |
|    |                                                 |                                   |                                   | ur 20      | <b>&gt;</b>                                                                                                    |                                    |
|    |                                                 |                                   |                                   |            |                                                                                                    |                                    |
|    |                                                 | Талон на получение                |                                   |            |                                                                                                    |                                    |
|    |                                                 | 92 321                            | 20                                |            |                                                                                                    |                                    |
|    |                                                 | c 08.10.2020 no 14.10.202         |                                   |            |                                                                                                    |                                    |
|    |                                                 | К получению                       |                                   |            |                                                                                                    |                                    |
|    |                                                 | Творог детский                    | Ν                                 | I шт 28    | 8                                                                                                    |                                    |
|    |                                                 |                                   |                                   |            |                                                                                                    |                                    |